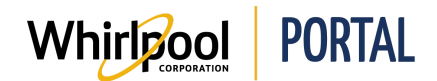

# **ORDERING FROM A CONTRACT**

### Purpose

Use this Quick Reference Guide to view the steps to order a product or product package from a contract through the Whirlpool Portal.

### Steps

1. Start on the Whirlpool Portal Home page. Click Manage Orders.

| Whirlpon        | PORTAL                                                 |
|-----------------|--------------------------------------------------------|
| I'm looking for | ٩                                                      |
| Product Catalog | Price & Availability Manage Orders Reports & Resources |
|                 | Whitfpool ANNIAE Learning                              |
| A CAL           |                                                        |

2. Select Contracts.

| Whiripool PORTAL                               |                    |                    |
|------------------------------------------------|--------------------|--------------------|
| I'm looking for                                | Q                  |                    |
| Product Catalog Price & Availability           | Manage Orders R    | eports & Resources |
|                                                | Quick Order        |                    |
|                                                | Saved Orders       |                    |
| New eLearning Available fr                     | Import Cart        | on                 |
|                                                | Change Order       |                    |
| WHIRLPOO                                       | Return & Markdown  | Request            |
| SMARI                                          | Parts Express Orde | r                  |
| Modu                                           | View Parts Express | Request            |
| Learn the key insights<br>flooring and connect | Quotes             |                    |

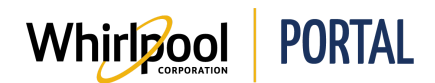

3. Select the **contract**. By selecting the contract, the user has the ability to add individual items to their cart.

| < Que                                                            | ote Details                       |                                                      |                |                            | DC                  | To Excel V            |
|------------------------------------------------------------------|-----------------------------------|------------------------------------------------------|----------------|----------------------------|---------------------|-----------------------|
| Quote Numb<br>Quote Nar<br>Start Date<br>End Date:<br>Freight Te | er: 4015<br>DRLD TE:<br>7<br>P.P. | ST                                                   |                |                            |                     |                       |
| QTY                                                              | MODEL                             | DESCRIPTION                                          | QUOTE<br>PRICE | ORIGINAL QUOTE<br>QUANTITY | QUANTITY<br>ORDERED | QUANTITY<br>REMAINING |
| 0                                                                | 4317824                           | 3-Prong Dishwasher Power Cord Kit<br>Minor Appliance | \$6.00         | 1                          | 1                   | D                     |
| 0                                                                | ATPC                              | ATTACH POWER CORD NO DISPOSERS                       | \$9.00         | 1                          | 1                   | 0                     |
| 0                                                                | ICDRE                             | INSTALL COMPLETE DRYER - ELECTRIC                    | \$37.00        | 1                          | 1                   | 0                     |

### 4. Enter quantity.

| Quote Number:<br>Quote Name: T<br>Start Date: 12/0<br>End Date: 12/3<br>Freight Terms: | ber: 4000972517<br>e: TEST QUOTE NEQ COPY W PKGE<br>12/01/2010<br>2/31/9999<br>ns: 6+PP,\$100flat |                                                                                                    |
|----------------------------------------------------------------------------------------|---------------------------------------------------------------------------------------------------|----------------------------------------------------------------------------------------------------|
| QTY                                                                                    | MODEL                                                                                             | DESCRIPTION                                                                                          |
| 1                                                                                      | ✤ Package: 0001 / GOOD                                                                            |                                                                                                    |
|                                                                                        | GY397LXUB                                                                                         | 30" ELEC SI PYRO CERAN                                                                               |
|                                                                                        | WDF320PADB                                                                                        | ENERGY STAR® Certified Dishwasher with a Soil Sensor<br>Color: Black Major Appliance                 |
|                                                                                        | WDF320PADS                                                                                        | ENERGY STAR® Certified Dishwasher with a Soil Sensor<br>Color: Black-on-Stainless<br>Major Appliance |

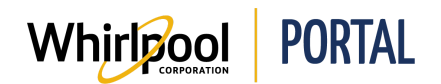

5. Click Add To Cart.

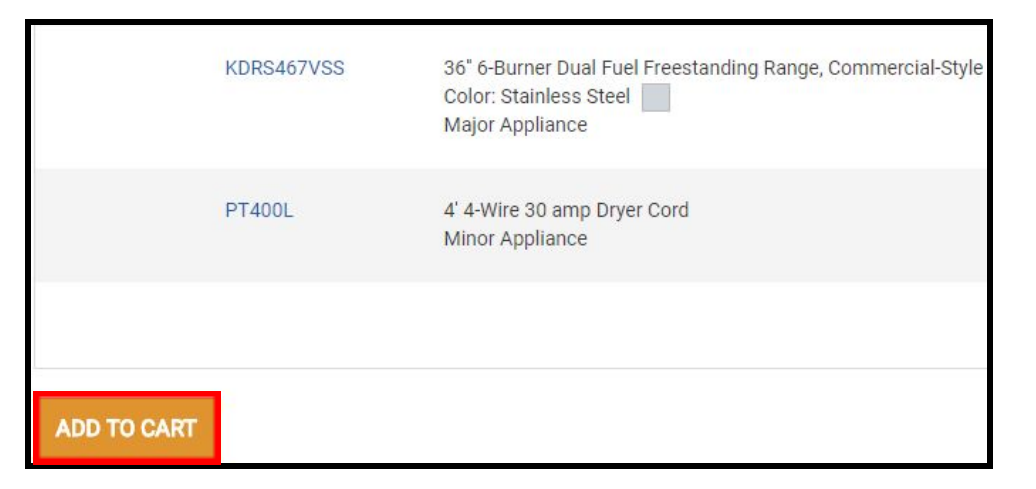

6. Click the **Shopping Cart**.

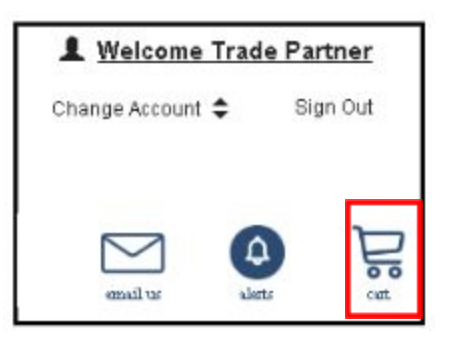

7. Click Check Out.

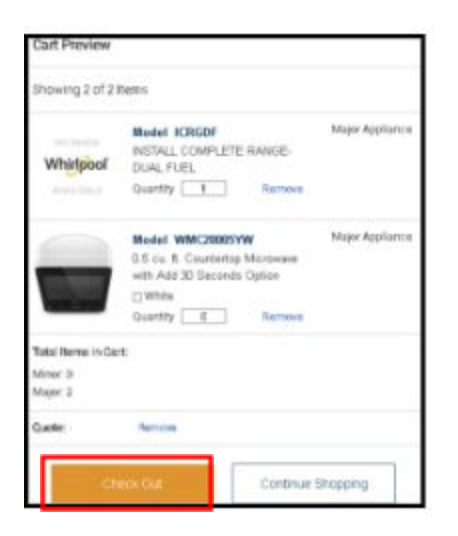

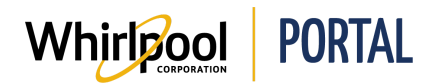

#### 8. Click Validate Order.

| 3. Delivery Method                                                                                                    | A. C. C. C. C. C. C. C. C. C. C. C. C. C. |
|----------------------------------------------------------------------------------------------------|-------------------------------------------|
| Delivery Method: Standard Delivery<br>Requested delivery date: 06/13/2018<br>Order Cut Off Time: Thu Jan 01 01:55:00 EET 1970 EST<br><u>Show Truckload Points</u> |                                           |
| ADDITIONAL COMMENTS                                                                                                    |                                           |
|                                                                                                    |                                           |
| VALIDATE ORDER                                                                                                    |                                           |

#### 9. Click Place Order.

| 3. Delivery Method                                   |  |
|------------------------------------------------------|--|
| Delivery Method: Standard Delivery                   |  |
| Requested delivery date: 06/13/2018                  |  |
| Order Cut Off Time: Thu Jan 01 01:55:00 EET 1970 EST |  |
| Show Hackboar Sino                                   |  |
| ADDITIONAL COMMENTS                                  |  |
|                                                      |  |
|                                                      |  |
| PLACE ORDER                                          |  |

10. The Order Confirmation displays.

| Secure Checkout - Order confi | rmation |
|-------------------------------|---------|
| Created order: 0722475166     |         |
| 1. Order Entry                |         |
| P.O. NO.: 1234567             |         |
| STORE/REFERENCE #:            |         |
| PROMOTIONAL CODE              |         |
| PROMOTIONAL CODE:             |         |

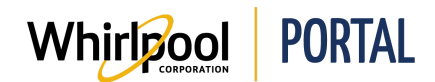

## Steps – Ordering From A Contract Through A Price & Availability Search

1. Start on the Whirlpool Portal Home page. Click Price & Availability.

| Whirlpor        | PORTAL                                                 |
|-----------------|--------------------------------------------------------|
| I'm looking for | Q                                                      |
| Product Catalog | Price & Availability Manage Orders Reports & Resources |
|                 | Whickpool ADUNTACE Learning                            |

2. Click **Select** to select the contract number.

| ZIP Code:       | Quote Num | ber (Select): |
|-----------------|-----------|---------------|
| Delivery Method |           |               |
| Standard        |           |               |
| Product:        |           | Oty:          |
|                 |           | 1             |

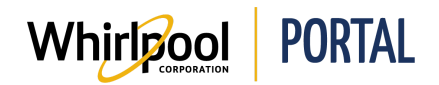

3. Select the desired **Contract**.

| Select a        | Quote                      |            |            | ×          |
|-----------------|----------------------------|------------|------------|------------|
| Click the quote | number to select a quote.  |            |            |            |
| QUOTE #         | QUOTE NAME                 | QUOTE TYPE | START DATE | END DATE   |
| 4000            | TEST QUOTE NEQ COPY W PKGE | Unlimited  | 12/01/2010 | 12/31/9999 |
| 4015            | WEB WORLD TEST             | Limited    | 07/18/2017 | 12/31/9999 |

- 11. Type the **Model Number** in the Product field. Enter the desired **quantity**.
  - The product will be shipped to the default address. Delivery addresses may only be modified by authorized users.
  - The zip code can be modified, with proper access to override the delivery address.

| ZIP Code:        | Quote Number (Select): |
|------------------|------------------------|
| 49022-3607       | 4000                   |
| Delivery Method: |                        |
| Standard         |                        |
| Product:         | Qty:                   |
| WMC20005YW       | 1                      |
| Product:         | Qty:                   |
|                  | 1                      |

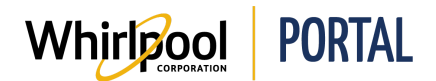

12. Click Check Price & Availability.

| ZIP Code:        | Quote Number (Select): |
|------------------|------------------------|
| 49022-3607       | 4000                   |
| Delivery Method: |                        |
| Standard         |                        |
| Product:         | Qty:                   |
| WMC20005YW       | 1                      |
| Product:         | Qty:                   |
|                  | 1                      |

- 13. The product price and availability displays.
  - Products can be added directly to the cart or to a previously saved order.
  - The search can be updated by changing any of the search parameters, for example, quantity, zip code (must have the proper access to override the delivery address), delivery method, and contract number (contract customers only).

| N<br>A          | Note: Availab<br>Availability m | ility dates<br>ay vary by | are based on Whirlpool Delivery<br>area and method of delivery. | for the delivery ZIP/Postal co | ode specified.   | _   |                                       |
|-----------------|---------------------------------|---------------------------|-----------------------------------------------------------------|--------------------------------|------------------|-----|---------------------------------------|
| A               | Account: WHIRLPOOL              |                           |                                                                 | UPDATE                         | ADD TO O         | ART | ADD TO SAVED ORDER                    |
|                 | CODE: QUOTE NUMBER (SELECT): DE |                           | LIVERY METHOD:                                                  | SORT BY:                       |                  |     |                                       |
| 49022-3607 4015 |                                 |                           | Standard                                                        | T                              |                  |     |                                       |
| 2               | PRODUCT                         |                           |                                                                 | ESTIMATED DELIVERY             | PRICE (PER UNIT) | QTY |                                       |
|                 |                                 |                           | WMC20005YW                                                      | 06/14/2018                     |                  |     |                                       |
| •               |                                 |                           | 0.5 cu. ft. Countertop Microw<br>with Add 30 Seconds Option     | ave Qty: 1                     | \$89.00          | 1   | ~                                     |
|                 |                                 | C                         | Color: White                                                    | Check here                     | ,                |     | · · · · · · · · · · · · · · · · · · · |
|                 | 7 1 10 1                        | 1.1                       | Major Appliance                                                 | for alternate models           | *                |     |                                       |